# 入学者全員必須 英語クラス編成テスト(GTEC)受検案内

甲南女子大学では、入学者全員に英語クラス編成テスト(GTEC)の受検を課しています。 このテストは、<u>入学前の指定期間内に自宅等のパソコンにより受検する必要があります。</u> この案内をよく読んで期日までに、自宅または在籍する高等学校の施設を借りて受検してください。 下記記載の必要機器を自宅・高等学校等で準備できない場合、4ページ目を参照し、甲南女子大学内で受検してください。 テストの結果は、1年次英語科目のクラス分け、アドバンストコース所属決定のための資料として利用されます。

# 自宅受検期間

3月2日(月)~17日(火) 期日までに必ず受検してください

※3月8日(日)00:00~23:59はメンテナンス日 となっておりますので、受検ができません。ご注意ください。

※Mac OS、タブレット、スマートフォン、携帯電話では受検できません。

【所要時間】

必要機器

約50分

※テストは途中で中断できません。必ず約50分間受検可能な環境を確保し、テストの途中で離席しないでください。

### テスト(GTEC Academic LRWS)について

Windowsが搭載されたパソコン+ヘッドセット

高価なヘッドセットは不要です。マイク付きイヤホンでも可。

GTEC大学生向け特設ページへ行く

#### 1.検索サイトで「GTEC大学生向け特設ページ」と入力して検索します

ページが見つからない場合は、以下のURLを<u>ブラウザの</u>URLが表示される部分に直接入力してください。 https://www.benesse.co.jp/gtec/general/information/univ\_exam.html

2.検索結果から「GTEC大学生向け特設ページ」をクリックします

※GTEC-Academicの詳細説明、サンプル問題がありますので、受検前に確認することをお勧めいたします。

| 受検に必要な情報 |
|----------|
|----------|

| 団体コード    | KON00231 ←(ケーオーエヌゼロゼロニーサンイチと入力してください) |  |  |  |
|----------|---------------------------------------|--|--|--|
| 受検者ID    | 入学手続きをした入試の受験番号(7桁の数字)※               |  |  |  |
| 受検者パスワード | 生年月日(8桁)例)2002年4月5日生まれの場合→20020405    |  |  |  |

※複数の入試制度で合格した場合、入学手続きをした試験の受験番号を使用してください。受験番号が手元で確認できない方は、国際英語学科梅原(umehara@konan-wu.ac.jp)までメールでお問い合わせください。

# 注意事項

・受検の際に音声が聞こえない等、パソコンのトラブルがあった場合、4ページ目を参照し、直ちにGTEC受検者サポートデスクに 連絡してください。パソコンのトラブルが起こったにも関わらず、サポートデスクに連絡せずに受検を完了した(「試験が終了しました」という画面が表示された)場合、ご自身のレベルと異なるクラスへ配置されてしまう可能性があります。

・パソコンのトラブル等により、最終日に受検できなくなる場合があるため、余裕をもって受検してください。

・最後まで問題に解答していない場合、正確な英語力を判定できていないと見なし、再受検を課されることがあります。

・障がい等のためにテスト受検に際して配慮を希望する方は、事前に国際英語学科梅原(umehara@konan-wu.ac.jp) まで連絡してください。

# 個人情報の取り扱いについて

GTEC Academic LRWS受検の際に使用する個人情報は、入学後の英語教育に利用します。 個人情報の集計にあたっては(株)ベネッセ i -キャリアに委託しますが、厳重に管理しています。

| ♀ GTEC大学生向け特設ページ                                                                | 検索 |
|---------------------------------------------------------------------------------|----|
| 大学生社会人GTEC特级                                                                    | Q  |
| GTEC 大学生向け特徴ページ 。<br>www.benesse.co.ip/dee//general/information/univ_exam.html。 |    |

| GTEC 大学生向け特徴・             | <−ÿ .                              |
|---------------------------|------------------------------------|
| www.benesse.co.jp/gtec//g | jenera/information/univ_exam.html- |
| 大学生·社会人向け GTEC/は、日        | 学生、中学生、高校生、大学生、社会人まで広く受快されているス     |
|                           |                                    |

受検手順

GTEC大学生向け特設ページ

#### にて、受検手順を動画で確認することができます。

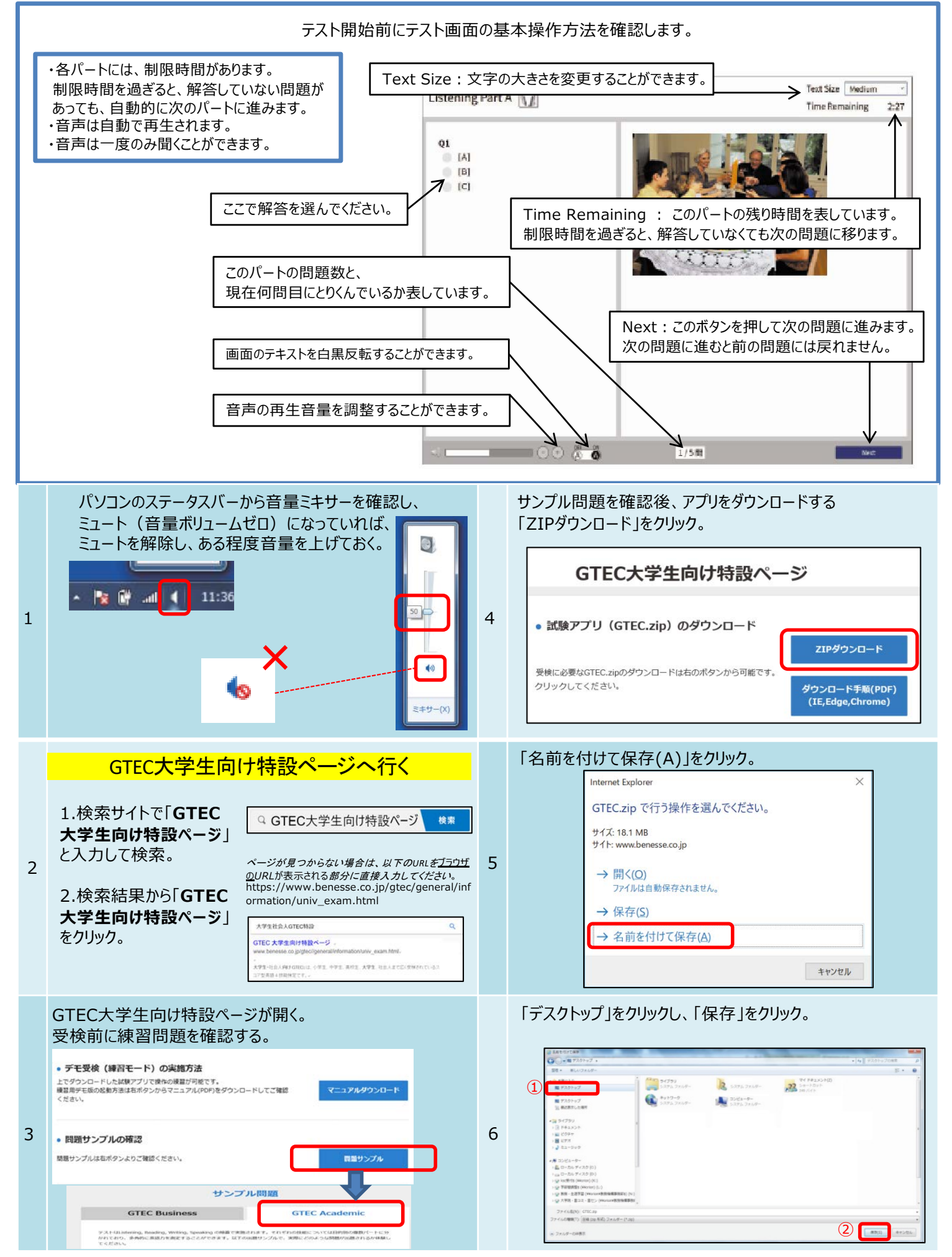

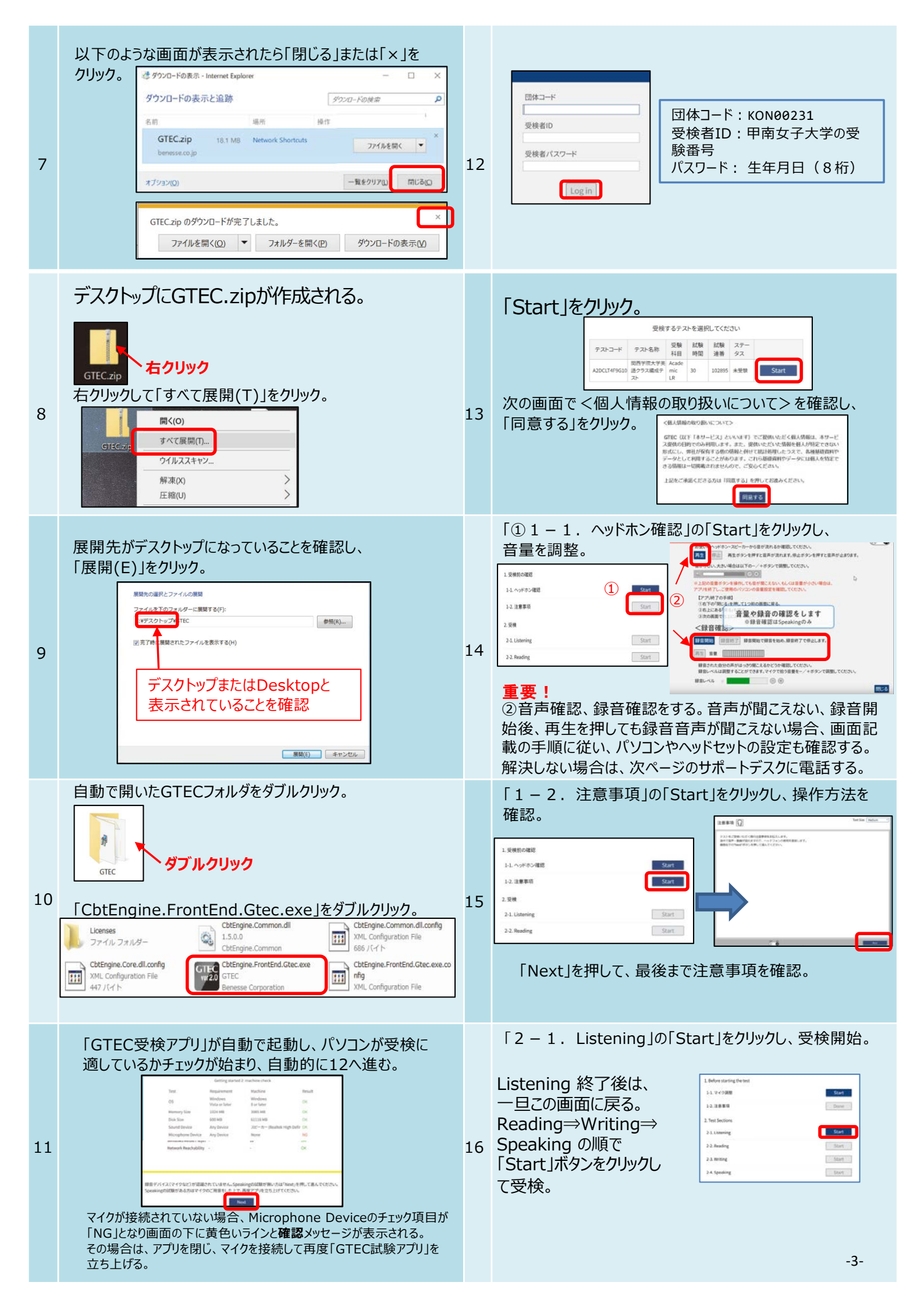

| 17 | Speaking終了後は自動的にこの画面に戻る。                                                                                                    | 20  | GTECマイページが開くので、ログイン。   GTEC   Free   Free |
|----|----------------------------------------------------------------------------------------------------|-----|----------------------------------------------------------------------------------------------------|
| 18 | ☆ <b>テストを終了します</b><br>受検終了後、このメッセージが表示されれば、正常に試験が終了しています。<br>アプリを閉じ<br>試験が終了しました。<br>アプリを終了してください。                                                                                        | 21  | 「レポート」のアイコンをクリック<br>「「「」」」「「」」」」」「「」」」」」」」<br>「「」」」」」」」」」」」                                                                                                    |
| 19 | レポートを確認したい場合は個人マイページにログイ<br>ンして、スコアレポートボタンを押し、レポートを表示<br>させてください<br>GTEC大学生向け特設ページへ行く<br>1.検索サイトで「GTEC<br>大学生向け特設ページ」と<br>入力して検索<br>2.検索結果から「GTEC大<br>学生向け特設ページ」をク<br>リック<br>3.マイページへログイン |     | 問い合わせ先<br>GTEC受検者サポートデスク<br>TEL:0120-512-840<br>愛付時間9:00~12:00、13:00~17:30日祝休み<br>GTECに関する質問がある場合、パソコンのトラブル、<br>受検が完了できなかった場合は、必ず受検期間内に<br>サポートデスクに問い合わせてください。エラー等の<br>状況把握のため、必ず受検者本人が問い合わせ、<br>甲南女子大学入学予定者であることを伝えてください。                                                                                                    |
| C  | 学内受検案内<br>自宅または在学中の高校で受検環境、機器が準備できない場<br>す。受検希望者の人数を把握するため、学内受検には事前中、                                                                                                    | 合、F | <del>甲南女子大学での学内受検を利用いただけま</del><br><del>ひが必要です。</del>                                                                                                    |

【学内受検日時】

3月12日(木)13時15分~ 943教室 <del>【申込締切日時】</del> <del>3月10日(火)</del> <del>【申込方法】</del> <del>甲南女子大学国際英語学科梅原(umehara@konan-wu.ac.jp)まで、電子メールで氏名、入学手続きをし</del> <del>た入試の受験番号を記載し、申し込んでください。</del>

自宅での受検ができないかたは甲南女子大学国際英語学科梅原(umehara@konan-wu.ac.jp)まで、電子 メールで氏名、入学手続きをした入試の受験番号を記載し、お問い合わせください。